## 新增 SMARTPKI 擴充功能步驟

## 請先至 CHROME 或 EDGE 瀏覽器搜尋 SMARTPKI

| Google                            | SMARTPKI                                         |                          | × 🌷          | Q  |                |                 | (i) | : |
|-----------------------------------|--------------------------------------------------|--------------------------|--------------|----|----------------|-----------------|-----|---|
| 오 全部 国 新                          | 間 🖸 圖片 🧷 購物                                      | ♡ 地圖 :更多                 |              | 工具 |                |                 |     |   |
| 时有 5,420 項結果<br>https://chrome.go | ₹ (獲尊時間: 0.28 秒)<br>pogle.com > webstore > detai | I → jhffgcf ▼            |              | 1  |                |                 |     |   |
| SmartPKI 多<br>2019年11月20日         | 3憑證安控模組擴充3<br>一 <sub>些擴充套件使用時須搭配</sub>           | 套件<br>SmartPKI 多憑證安控模組(需 | 要額外安裝) 版權所有: |    | 起點選Sm<br>模組擴充到 | artPKI多憑讀<br>좋件 | 登安控 |   |
| 三信资料 有限公司                         | 5.                                               |                          |              |    |                |                 |     |   |

## 進入 SmartPKI 擴充套件網頁後請點選加到 CHROME

| SmartPKI多质體安控模組擴充部 × +                                                                                                    | ×  |       |       | × |
|----------------------------------------------------------------------------------------------------|----|-------|-------|---|
| ← → C ■ chrome.google.com/webstore/detail/smartpki-多憑證安控模組擴充套件/Jhffgcfmcckgmioipfnmbannkpncfipo?hl                                                                                                    | Ê  | ☆     | * (2) | ÷ |
| ← chrome 線上應用程式商店                                                                                                    |    | ٥     | 登入    |   |
| <ul> <li>         i頁 &gt; 擴充功能 &gt; SmartPKI 多憑證安控模組擴充套件     </li> <li>         SmartPKI 多憑證安控模組擴充套件         提入此網頁後講點選右         上角蓝色框框的加到         Chrome     </li> <li>         t ★★★★★ 198   實用工具   ▲ 700,000+ 位使用者     </li> </ul> | Ъſ | n到 Cl | hrome |   |
| 總覽 隱私權實務規範 評論 支援 相關項目                                                                                                    |    |       |       |   |
| 1 插卡簽章/驗簽測試<br>憑證pin碼 登入                                                                                                    |    |       |       |   |

點選加到 CHROME 後在煩請新增擴充功能

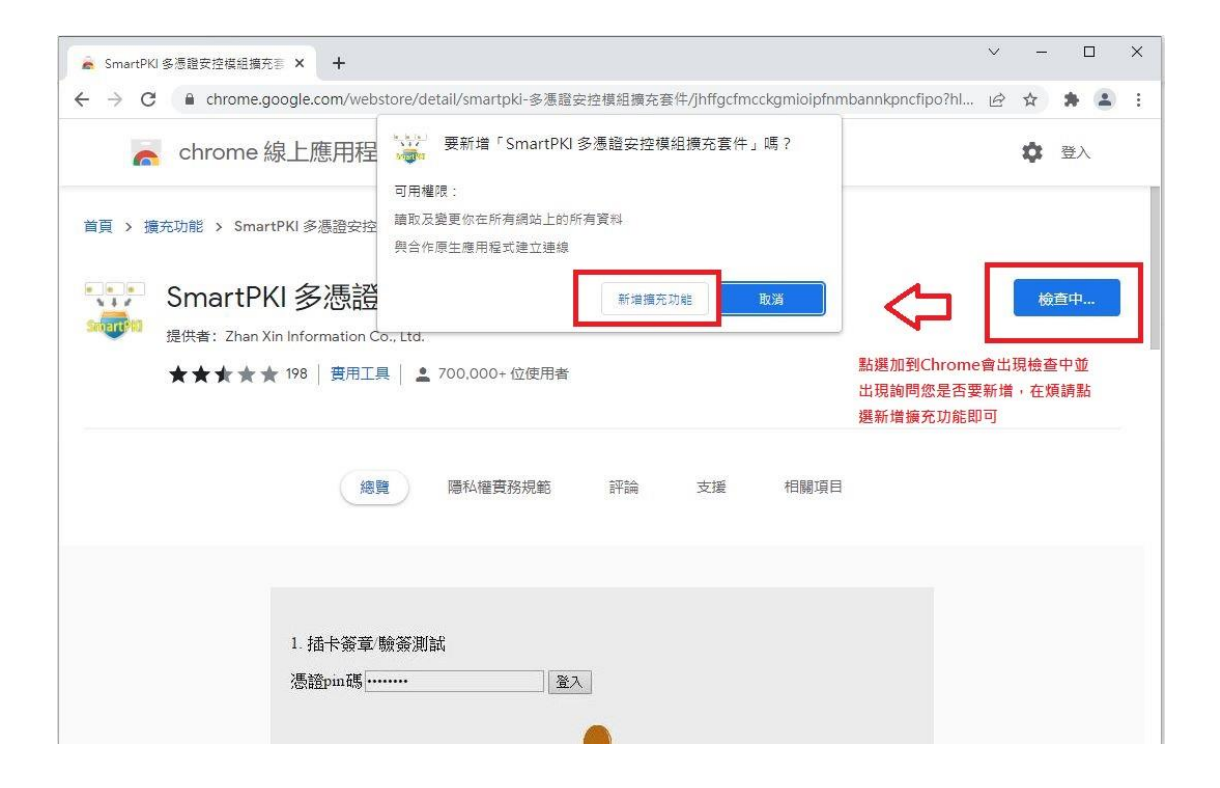

新增擴充功能完成後會變成從 Chrome 中移除才是有新增完

成,建議新增完成後電腦重新開機,並在重新登入系統

| 🧟 SmartPKI 多憑證安控模組擴充語 🗙 🕂                                                   |                               |                  |                    | ~            | _     |       | ×  |
|-----------------------------------------------------------------------------|-------------------------------|------------------|--------------------|--------------|-------|-------|----|
| $\leftarrow$ $\rightarrow$ C $\square$ chrome.google.com/webs               | tore/detail/smartpki-多憑證安持    | 空模組擴充套件/jhffgcfm | cckgmioipfnmbannkp | ncfipo/rel 년 | ☆ ☆   | * 4   |    |
| chrome 線上應用程                                                                | 式商店                           |                  |                    |              | \$    | 登入    |    |
| iig > 擴充功能 > SmartPKI 多憑證安控相<br>SmartPKI 多憑證<br>提供者: Zhan Xin Information C | <sup>奧組擴充義件</sup><br>安控模組擴充套( | 4                |                    | <u>從</u> c   | hrome | 中移除   |    |
| ★★★★★ 198   費用工具   ≗ 700.000+ 位使用者                                          |                               |                  |                    |              | me中移  | 多除才算有 | 目新 |
| 總見                                                                          | ê <b>ा</b> वि私權實務規範           | 評論 支援            | 相關項目               |              |       |       |    |
| ø                                                                           |                               | Ø                |                    | Þ            |       |       |    |